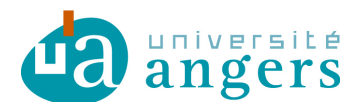

## Synchroniser un calendrier sur Outlook

Cliquer sur le lien ICS de votre calendrier, par exemple sur http://celcat.univangers.fr/iut/prof/sxxxx.html.

Une fenêtre apparait demandant d'ouvrir une application, choisir « Microsoft Office Outlook ».

Outlook s'ouvre et affiche le message suivant :

| Місто                                                        | soft Office Outlook 🛛 🔹 🔀                                                    |  |  |  |  |  |  |  |
|--------------------------------------------------------------|------------------------------------------------------------------------------|--|--|--|--|--|--|--|
| •                                                            | Ajouter ce calendrier Internet à Outlook et s'inscrire<br>aux mises à jour ? |  |  |  |  |  |  |  |
| http://celcat.univ-angers.fr/ics.php?url=iut/prof/s .ics     |                                                                              |  |  |  |  |  |  |  |
| Pour configurer ce Calendrier, cliquez sur Options avancées. |                                                                              |  |  |  |  |  |  |  |
|                                                              | Options avancées Oui Non                                                     |  |  |  |  |  |  |  |

Cliquer sur « Oui ».

Le calendrier vient de s'ajouter correctement, on peut voir une double flèche à coté de l'agenda qui vient d'être ajouter, cela signifie qu'il s'actualise automatiquement.

| Autres calendriers | \$ |
|--------------------|----|
| V IUT 2010/2011    |    |

Actualisation manuelle :

F9 pour lancer l'actualisation des calendriers.

Actualisation automatique :

Aller dans le menu « Outils », puis « Envoyer/recevoir », puis « Paramètres d'envoi/réception » et enfin « Définir les groupes d'Envoi/Réception ».

|    | Envoyer/recevoir                     |                                   |                                                          |  |
|----|--------------------------------------|-----------------------------------|----------------------------------------------------------|--|
|    |                                      | Envoyer/Recevoir <u>t</u> out F9  |                                                          |  |
|    | Recherche instantan <u>é</u> e       | 1 Groupe « Tous les comptes »     | aine entière                                             |  |
| 60 | Carnet <u>d</u> 'adresses Ctrl+Maj+B | Aucun compte de messagerie        |                                                          |  |
| 錮  | Or <u>q</u> aniser                   | Informations sur la disponibilité | Recher                                                   |  |
|    | Nettoyer la boîte aux lettres        | Paramètres d'envoi/réception      | Dé <u>f</u> inir les groupes d'Envoi/Réception Ctrl+Alt+ |  |

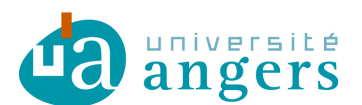

Une nouvelle fenêtre apparaît :

| Groupe  | es d'envoi/réception                                                                                                    |                                  | ? 🛛          |  |  |  |  |  |
|---------|----------------------------------------------------------------------------------------------------|----------------------------------|--------------|--|--|--|--|--|
| 99      | Un groupe d'envoi/réception contient une collection de comptes et de dossiers<br>Outlook. Vous pouvez spécifier les tâches qui seront exécutées sur le groupe<br>pendant un envoi/une réception. |                                  |              |  |  |  |  |  |
|         | Nom du groupe                                                                                                    | Envoi/réception quand            |              |  |  |  |  |  |
|         | Tous les comptes                                                                                                    | Hors connexion uniquement        | Nouveau      |  |  |  |  |  |
|         |                                                                                                    |                                  | Modifier     |  |  |  |  |  |
|         |                                                                                                    |                                  | Copier       |  |  |  |  |  |
|         |                                                                                                    |                                  | Supprimer    |  |  |  |  |  |
|         |                                                                                                    |                                  | Renommer     |  |  |  |  |  |
| Paramét | rage du groupe « Tous les                                                                                                    | comptes >                        |              |  |  |  |  |  |
|         | Inclure ce groupe dan                                                                                                    | s l'envoi/réception (F9)         |              |  |  |  |  |  |
|         | Planifier un envoi/une réception automatique toutes les 1 2 minute                                                                                                    |                                  |              |  |  |  |  |  |
|         | Effectuer un envoi/une réception automatique en quittant                                                                                                    |                                  |              |  |  |  |  |  |
| Qu      | and Outlook est hors conn                                                                                                    | exion                            |              |  |  |  |  |  |
|         | Inclure ce groupe dans l'envoi/réception (F9)                                                                                                    |                                  |              |  |  |  |  |  |
|         | Planifier un envoi/une                                                                                                    | réception automatique toutes les | 15 😂 minutes |  |  |  |  |  |
|         |                                                                                                    |                                  | Fermer       |  |  |  |  |  |
| -       |                                                                                                    |                                  | reimer       |  |  |  |  |  |

Si un compte mail existe dans Outlook, il faut cocher les trois premières cases et indiquer le nombre de minutes entre chaque actualisation.

S'il n'y a pas de compte mail dans Outlook, il faut cocher les deux dernières cases et indiquer le nombre de minutes entre chaque actualisation.

## Modifications :

02/04/2012 :

- Plus besoin de saisir son login et mot de passe pour utiliser les fichiers ICS.

- Changement du lien des emplois du temps, nead.univ-angers.fr/celcat devient celcat.univ-angers.fr.